## LASERCUTTER-TERMIN

## Einen Termin vereinbaren

Für die Nutzung des Lasercutters muss ein Termin vereinbart werden. Hierfür können blockierte und verfügbare Termine online auf der Hochschul-Plattform "SOGo" eingesehen werden.

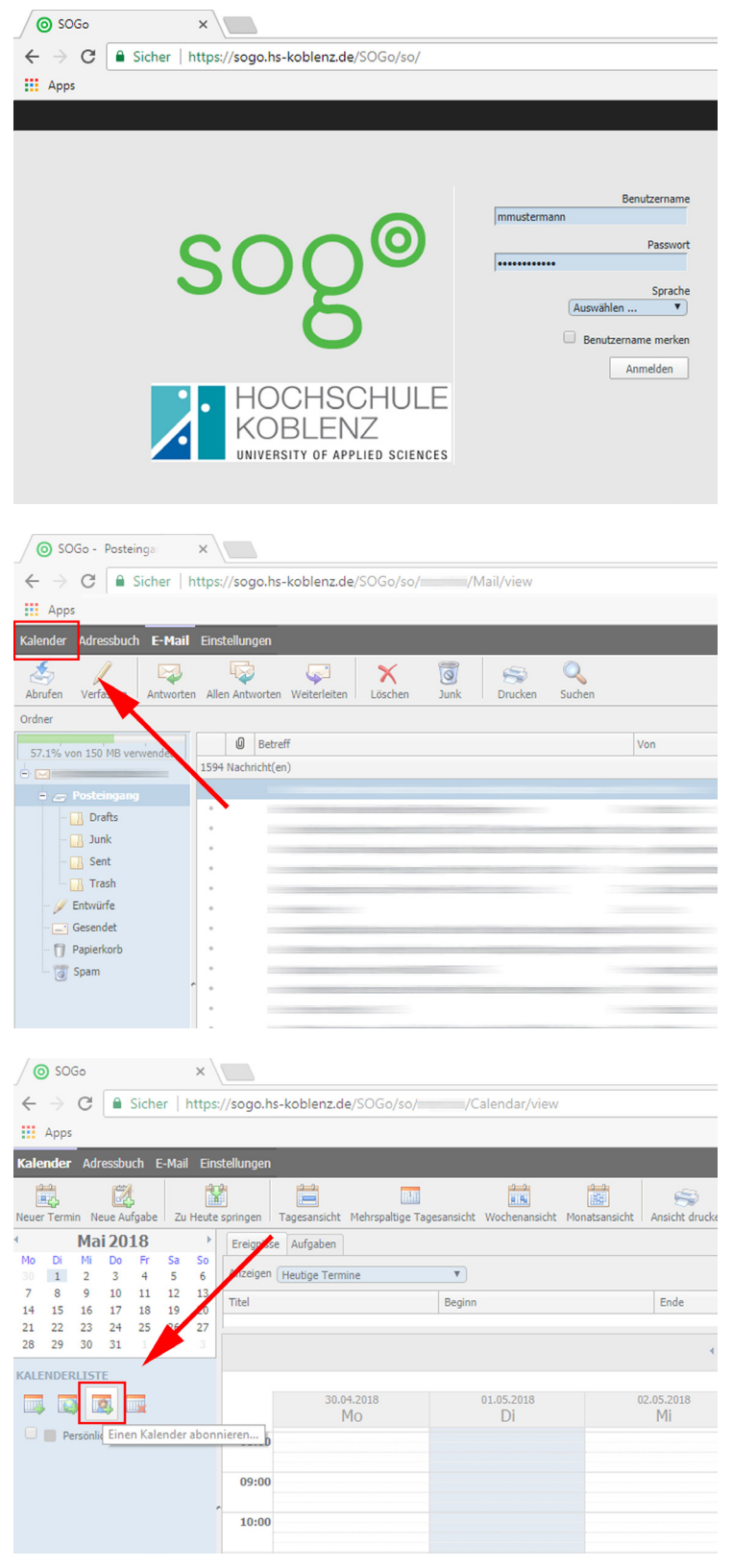

Melden Sie sich mit Ihren persönlichen Zugangsdaten auf SOGo an:

https://sogo.hs-koblenz.de/SOGo/so/

Standardmäßig wird sich nach dem Einloggen Ihr Email-Postfach öffnen. Klicken Sie nun oben links auf den Reiter "Kalender"

Nun öffnet sich Ihr persönlicher Kalender, in dem Sie selbst Termine eintragen können. Um den Kalender mit den Lasercutter-Terminen einsehen zu können, müssen Sie einen bestimmten Kalender hinzufügen. Klicken Sie hierfür den Button "einen Kalender abonnieren".

Geben Sie in dem sich neu öffenden Fenster den Namen des Ansprechpartners für den Lasercutter ein. Zurzeit ist dies der wissenschaftliche Mitarbeiter Oliver Mayo.

Indem Sie auf das Plus-Symbol klicken, klappen Sie den Kalender aus.

Wählen Sie den Kalender durch Klicken an und bestätigen Sie mit dem Button "Hinzufügen" den Vorgang.

Der Kalender ist nun für Sie einsehbar. Es ist nicht möglich selbst Termine hinzuzufügen. Die Einsicht des Kalenders dient lediglich der Prüfung auf Verfügbarkeit des gewünschten Termines. Alle grau hinterlegten Termine sind bereits blockiert. Suchen Sie sich einen freien Termin zwischen 08:00 und 18:00 Uhr aus. Wenden Sie sich nun mit Ihrem Wunschtermin per Mail an Oliver Mayo (mayo@hs-koblenz. de)und warten Sie auf dessen Bestätigung.

//02

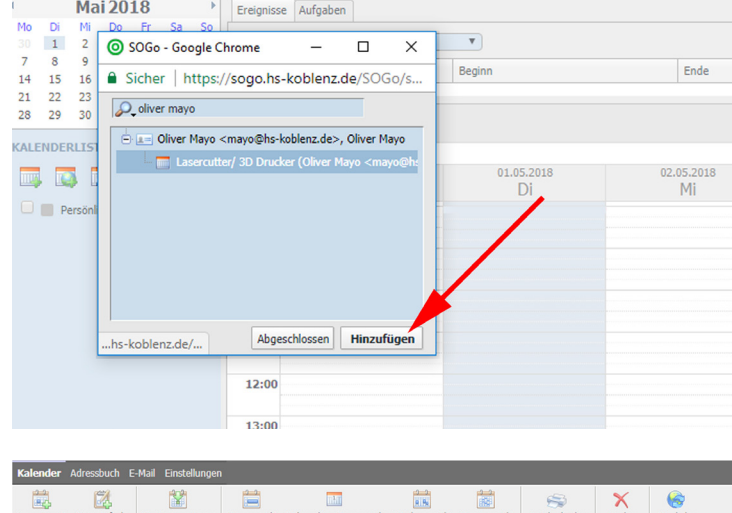

| April 2018 |                      |          |                 |          |          |                | Ereignisse Aufgaben      |            |            |                 |          |            |            |     |  |
|------------|----------------------|----------|-----------------|----------|----------|----------------|--------------------------|------------|------------|-----------------|----------|------------|------------|-----|--|
| 26         | Di<br>27             | Mi<br>28 | <b>Do</b><br>29 | Fr<br>30 | Sa<br>31 | So<br>1        | Anzeigen Heutige Termine |            |            |                 |          |            |            |     |  |
| 2          | 3<br>10              | 4        | 5<br>12         | 6<br>13  | 7        | 8<br>15        | Titel                    |            | Beginn     |                 | Ende     |            | Ort        |     |  |
| 16         | 16 17 18 19 20 21 22 |          |                 |          |          | 22             |                          |            |            |                 |          |            |            |     |  |
| 23<br>30   | 24                   | 25       | 3               | 27       | 28       | <b>29</b><br>6 |                          |            |            |                 |          |            | Woche 17   |     |  |
| KALE       | NDE                  | RLIST    | TE .            |          |          |                |                          | 23.04.2018 |            | 24.04.2018      |          | 25.04.2018 | 26.04.2018 | l . |  |
|            |                      |          |                 |          |          |                |                          | Mo         |            | Di              |          | Mi         | Do         |     |  |
|            | P                    | ersönli  | icher K         | alend    | er       |                | 08:00                    |            |            |                 |          |            |            |     |  |
| 1          | La                   | isercut  | ter/ 30         | ) Druc   | ker (O   | liver N        | 09:00                    |            | Ort N003   |                 | Ort N003 |            |            |     |  |
|            |                      |          | ۲               |          |          |                | 10:00<br>Ort N           | 003        | Ort N003   |                 | Ort N003 |            | Ort N003   |     |  |
|            |                      |          |                 | 1        |          |                | 11:00<br>Ort NO          | 003        | Ort N003   |                 |          |            |            |     |  |
|            |                      |          |                 |          |          |                | 12:00<br>Ort N           | 003        | Ort N003 - | nicht bestätigt |          |            | Ort N003   |     |  |
|            |                      |          |                 |          |          |                | 13:00<br>Ort N           | 103        | Ort N003   |                 |          |            |            |     |  |
|            |                      |          |                 |          |          |                | 14:00                    |            |            |                 | Ort N003 |            |            |     |  |
|            |                      |          |                 |          |          |                | 15:00                    |            |            | -               |          |            |            |     |  |
|            |                      |          |                 |          |          |                | 16:00                    |            | Ort N003   |                 | Ort N003 |            |            |     |  |

## 12 RB Monatsansicht Ansicht drucken Löschen Neu lade

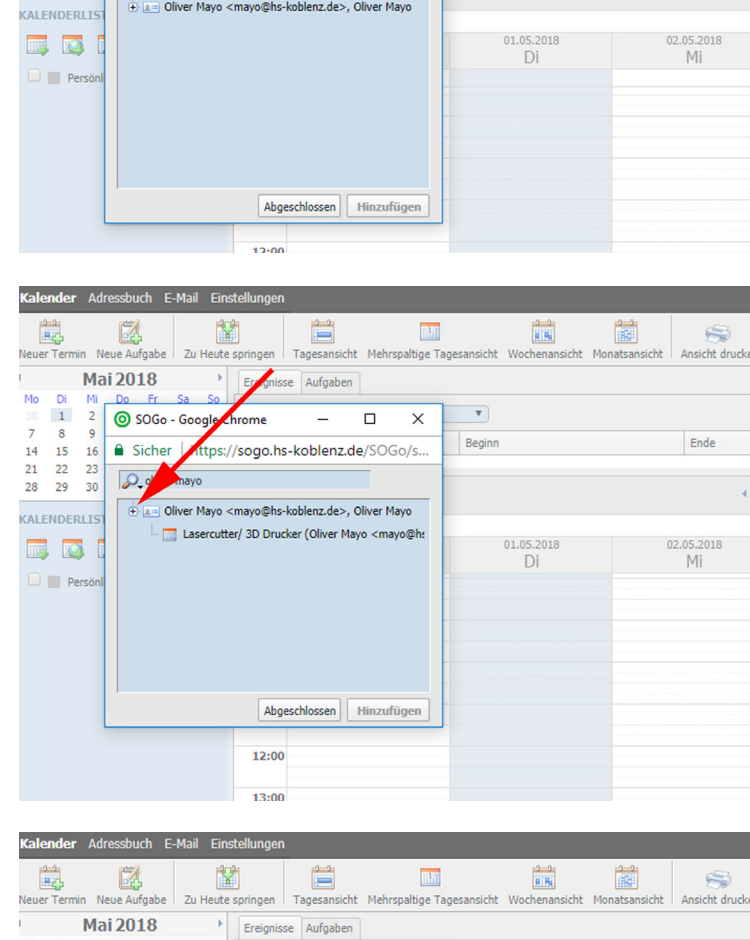

natsan

Ende

Ŷ

O SOGo - Google Chrome

🔎 oliver mayo

Tages

\_ П ×

Ereignisse Aufgaben

Sicher | https://sogo.hs-koblenz.de/SOGo/s.

🗄 🚛 Oliver Mayo <mayo@hs-koblenz.de>, Oliver Mayo

Mehrspaltige Ta

¥

Beginn

A

Mai 2018

2 1

23

8

15 22

14 21

28 29 30